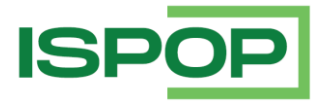

# **OVĚŘENÍ A PŘEHLED HLÁŠENÍ**

| Verze | Datum      | Popis                                                                             |
|-------|------------|-----------------------------------------------------------------------------------|
| 1     | 07.03.2022 | První verze dokumentu                                                             |
| 1.1   | 22.12.2022 | Aktualizovány náhledy                                                             |
| 1.2   | 30.11.2023 | Aktualizace – nové formuláře v kapitole 6. (F_ODPRZ_SUP, F_ODP_SUP, F_ODP_SUPLOV) |
| 1.3   | 23.12.2024 | Aktualizace náhledů v systému ISPOP; nový formulář v kapitole 6. (F_VOD_HAV)      |

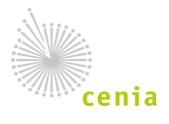

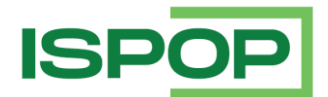

## 1. Vstup do aplikace ISPOP

Pro vstup do aplikace ISPOP stiskněte na hlavní stránce (<u>www.ispop.cz</u>).

| ISPOP             | O ISPOP OHLAŠOVÁNÍ        | TECHNICKÉ POŽADAVKY   | NÁPOVĚDA | KONTAKTY | Hledat        | Q                                | Přihlásit se                                     | Registrace         |
|-------------------|---------------------------|-----------------------|----------|----------|---------------|----------------------------------|--------------------------------------------------|--------------------|
| OHLAŠO\           | /ÁNÍ V ROCI               | E 2022                |          |          |               |                                  |                                                  |                    |
| Pro podání hlášen | ií do ISPOP je nutné se r | registrovat v systému | CRŽP     |          | →             | Тес                              | hnická pod                                       | pora               |
| Přehled ohlašovad | cích povinností           |                       |          |          | $\rightarrow$ | Technick<br>v písemne<br>systému | á podpora je dos<br>é podobě prostře<br>EnviHELP | tupná<br>ednictvím |

Po stisku tlačítka "Přihlásit se" a vyplnění přihlašovacích údajů je k dispozici v pravém horním rohu, tlačítko "Do ISPOP".

Obecné informace pro uživatele státní správy jsou zobrazeny na kartě OHLAŠOVÁNÍ -> STÁTNÍ SPRÁVA.

| ISPOP                                                                                                    | O ISPOP                                                                                                    | DHLAŠOVÁNÍ                                                                                                    | TECHNICKÉ POŽADAVKY                                                                                                    | NÁPOVĚDA                                                                                                    | KONTAKTY                                                                                                    | Hledat                                                  | Q                                                                                                    | Odhlásit se                                                                                                    | Do ISPOP                                                                 |  |  |
|----------------------------------------------------------------------------------------------------|----------------------------------------------------------------------------------------------------|----------------------------------------------------------------------------------------------------|----------------------------------------------------------------------------------------------------|----------------------------------------------------------------------------------------------------|----------------------------------------------------------------------------------------------------|---------------------------------------------------------|----------------------------------------------------------------------------------------------------|----------------------------------------------------------------------------------------------------|--------------------------------------------------------------------------|--|--|
|                                                                                                    |                                                                                                    |                                                                                                    |                                                                                                    |                                                                                                    |                                                                                                    |                                                         | Přihlášený u                                                                                                    | uživatel: ověrovatel                                                                                                    | testovací                                                                |  |  |
| ISPOP / Státní správa                                                                                                    |                                                                                                    |                                                                                                    |                                                                                                    |                                                                                                    |                                                                                                    |                                                         |                                                                                                    |                                                                                                    |                                                                          |  |  |
| STÁTNÍ SPRÁVA                                                                                                    |                                                                                                    |                                                                                                    |                                                                                                    |                                                                                                    |                                                                                                    |                                                         |                                                                                                    |                                                                                                    |                                                                          |  |  |
| Příslušné úřady státní správy provác<br>předpisy, v systému ISPOP zazname<br>působnosti, podniky povodí, Státní<br>organizace. Těmto subjektům je při<br>a Ohlašovatele.<br>Na základě pověření MŽP mohou mi<br>atd.), které z titulu svého odbornéh<br>hlášení, za účelem sběru a hodnoce<br>Níže jsou vysvětleny situace, které | di kontrolu a v<br>enávají výslec<br>fond životníh<br>dělena v ISPC<br>it přístup do s<br>no zaměření a<br>ení ohlášenýc<br>souvisí s výko | vyhodnocení d<br>jek této kontr<br>o prostředí, N<br>Prole <b>"Ověřc</b><br>systému ISPOI<br>I legislativního<br>I:h dat. Těmto<br>onem agendy | ohlášených údajů v rozsa<br>roly. Jsou to např. krajské<br>dinisterstvo životního pro<br><b>ovatel"</b> . Ověřovatel může<br>P další orgány státní sprá<br>o postavení mohou nahlíž<br>subjektům je přidělena ro<br>ověřovatelů a recenzent | hu daných jed<br>úřady, úřady ol<br>středí (MŽP) a<br>mít v ISPOP zé<br>vy nebo odbor<br>et do všech ne<br>ole <b>"Recenzen</b><br>ů hlášení. | notlivými složk<br>bce s rozšířenc<br>případně dalši<br>roveň i roli Rec<br>né subjekty (Č<br>abo vybraných<br><b>t</b> *. | ovými<br>j pověřené<br>senzenta<br>DÍŽP, ČHMÚ<br>skupin | Technická pod<br>v písemné pod<br>helpdesku (po<br>Precovních di<br>na telefonním<br>Mimo provozn<br>podpory prosi<br>helpdesk. | iická podpo<br>dpora je dostupr<br>lobě prostřednik<br>odpora je zajišťo<br>nech od 9:00 dr<br>čísle 490 522 5<br>i dobu telefonici<br>m využivejte pis | ra<br>ná<br>stvím<br>s).<br>vána v<br>v15:00<br>50.<br>s0.<br>ké<br>emný |  |  |
| Registrace nového uživatel                                                                                                    | e státní spi                                                                                                    | rávy v systé                                                                                                    | ému ISPOP                                                                                                    |                                                                                                    |                                                                                                    | Ŧ                                                       | Z                                                                                                    | Zaslat dotaz                                                                                                    | _                                                                        |  |  |
| Zobrazení a ověření hlášení                                                                                                    | ĺ                                                                                                    |                                                                                                    |                                                                                                    |                                                                                                    |                                                                                                    | Ŧ                                                       | Plánov                                                                                                    | /ané odstáv                                                                                                    | /ky                                                                      |  |  |
| Vrácení hlášení k ověření                                                                                                    |                                                                                                    |                                                                                                    |                                                                                                    |                                                                                                    |                                                                                                    | Ŧ                                                       | ka                                                                                                    | aždý čtvrtek                                                                                                    |                                                                          |  |  |
|                                                                                                    |                                                                                                    |                                                                                                    |                                                                                                    |                                                                                                    |                                                                                                    |                                                         | 1                                                                                                    | 7:00 - 23:59                                                                                                    |                                                                          |  |  |

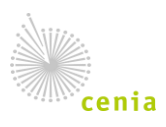

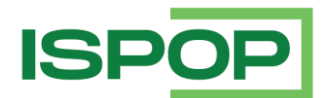

# 2. Zobrazení hlášení

Ověřovatelé a recenzenti mají k dispozici záložku "Přijatá hlášení" a "Ověření hlášení". V záložce "Přijatá hlášení" -> "Přehled hlášení" jsou dostupná všechna hlášení, které má daný úřad k dispozici, a to k náhledu (tzn. k vyhledání a zobrazení hlášení).

V záložce "Ověření hlášení" jsou dostupná hlášení, která by měl příslušný ověřovatel "zkontrolovat" v rámci výkonu své činnosti.

# 2.1. Záložka Přehled hlášení

Ověřovatelé a recenzenti mají k dispozici záložku "Přijatá hlášení" -> "Přehled hlášení", kde si mohou zobrazit všechna hlášení, která mají dle výkonu své funkce v rámci subjektu, který zastupují, k dispozici.

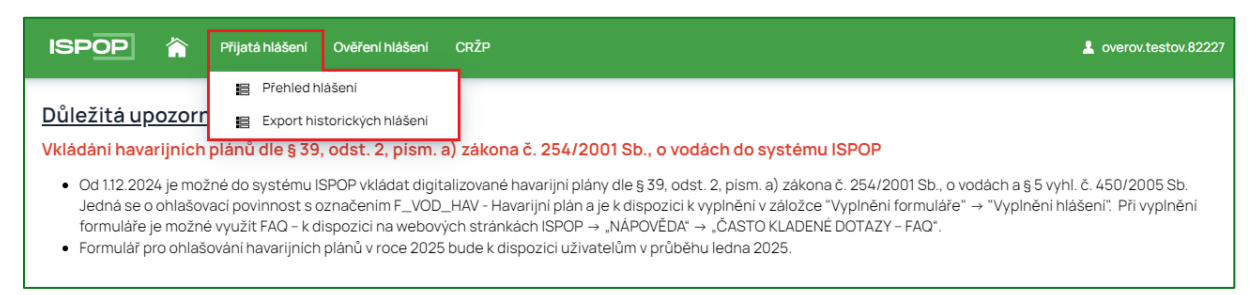

Pro zjednodušení vyhledávání konkrétního hlášení můžete pomocí filtru omezit přehled na základě volby kritérií jako např. typ hlášení, IČO/ID, číslo provozovny atd. a potvrzení stisknutím tlačítka "Vyhledat". Vždy je v rámci filtru automaticky nastaveno zobrazení hlášení, která došla v příslušném roce! V případě, kdy potřebujete mít k dispozici hlášení z předchozích let, je nutné smazat příslušné filtrovací kritérium ("Datum přijetí od").

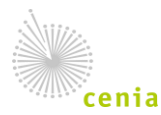

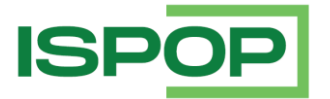

| ISPOP 🏠                                 | Přijatá hlášení  | Ověření hlášení   | CRŽP           |             |        |             |         |                                    | overov.testov.82227  |
|-----------------------------------------|------------------|-------------------|----------------|-------------|--------|-------------|---------|------------------------------------|----------------------|
| Přehled hlášení                         |                  |                   |                |             |        |             |         |                                    |                      |
| × Filtr ▼                               |                  |                   |                |             |        |             |         |                                    |                      |
| Tvp hlášení                             |                  |                   |                |             |        |             |         |                                    |                      |
| .,,,,,,,,,,,,,,,,,,,,,,,,,,,,,,,,,,,,,, |                  |                   |                |             |        |             |         |                                    | ~ ~                  |
| Ohlašovaný rok                          |                  | Evidend           | ćní číslo hláš | šení        |        |             |         | Císlo dokumentu                    |                      |
|                                         |                  | $\sim$            |                |             |        |             |         |                                    |                      |
| Předmět hlášení                         |                  | Ohlašo            | vatel          |             |        |             |         | ICO/ID                             |                      |
|                                         |                  |                   |                |             |        |             |         |                                    |                      |
| Název provozovny                        |                  | Cislo pr          | ovozovny/V     | /НВ         |        |             |         | Oprávnění OZO                      |                      |
|                                         |                  |                   |                |             |        |             |         |                                    |                      |
| Datum přijeti od                        |                  | Datum             | přijetí do     |             |        |             |         | Datum přijetí (systém) od          |                      |
| 1. 1. 2024                              |                  | <u></u>           |                |             |        |             | Ħ       |                                    |                      |
| Datum přijetí (systém) do               |                  |                   |                |             |        |             |         |                                    |                      |
|                                         |                  |                   |                |             |        |             |         |                                    |                      |
|                                         |                  |                   |                |             |        |             |         |                                    | 🗶 Vyhledat           |
|                                         |                  |                   |                |             |        |             |         |                                    |                      |
| Záznamy                                 |                  |                   |                |             |        |             |         |                                    |                      |
|                                         | « <              | Strana 1          | ~ ;            | > »         | Záznan | nů 5        | ~ 7     | Zobrazeno 1–5 z 166373             |                      |
| Akce Tvp 🛎                              | Oblašovaný rok 🗎 | Evidenční číslo k | olášení 🛎 Č    | Číslo dokum | entu 🛎 | Předmět bla | išení 🛎 |                                    | Oblašovatel 🚔        |
| D O F_ODP_PROD                          | 2023             | 2239999           | 1              | SPOP_235    | 2814   | 2023/4826   | 6973/   | 562335 / 482669731 / - / - / -     | Děčínské stavby:     |
| C O F_ODP_VYUCT                         | 2024             | 2239997           | R              | SPOP_235    | 2812   | 2024 / 0027 | 70440/  | CZE00434 / Q4 / -                  | Město Luže           |
|                                         | 2024             | 2239994           | B              | SPOP_235    | 2809   | 2024 / 2774 | 2598/   | 14_1 / CZB00851 / - / 09. 12. 2024 | 4 ESB Elektrické str |
| 🗋 🖸 F_ODP_OZD                           | 2024             | 2239991           | 19             | SPOP_235    | 2806   | 2024/2222   | 247427  | Do / Z / 09. 12. 2024              | Robert Hula          |
| D O F_OVZ_SPE                           | 2023             | 2239986           | 13             | SPOP_235    | 2801   | 2023/0637   | 7220 /  | 669390153 / Ú / -                  | KOMTERM Techn        |
| 4                                       |                  |                   |                |             |        |             |         |                                    | +                    |
|                                         | « <              | Strana 1          | ~              | > »         | Záznan | nů 5        | ~ 7     | Zobrazeno 1–5 z 166373             |                      |

Ve sloupci "Akce" klikem na ikonu papíru je možné otevřít "Detail" hlášení, kde jsou uvedeny jednotlivé karty s potřebnými informacemi – detailní informace, zda se jedná hlášení řádné nebo doplněné, informace o ohlašovateli a zpracovateli hlášení, historie hlášení, výstupy validačních kontrol, případně poznámky a přílohy, které do hlášení zpracovatel připojil.

Práce s detailem hlášení je popsána v kapitole 3.

## 2.2. Záložka Export historických hlášení

V tomto pohledu je možné si vyexportovat metadata ke všem zaslaným hlášením do systému ISPOP, která jsou danému uživateli s rolí ověřovatel nebo recenzent k dispozici (vždy za 5 posledních let).

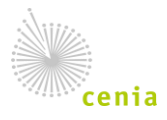

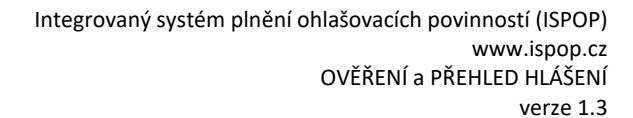

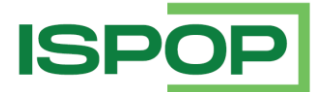

| ISPOP 🏠 Přijatá hlášení 🕻                                                                                                    | Dvěření hlášení CRŽP                            |                                                   | L overov.testov.82227     |  |  |  |  |  |  |  |  |  |
|----------------------------------------------------------------------------------------------------|-------------------------------------------------|---------------------------------------------------|---------------------------|--|--|--|--|--|--|--|--|--|
| Export historických hlášení                                                                                                    |                                                 |                                                   |                           |  |  |  |  |  |  |  |  |  |
| Export historických hlášení slouží ke stažení metadat (tabulka se seznamem podaných hlášení). Po zadání požadavku na export historických hlášení přes tlačítko "Exportovat metadata hlášení" vám na e-mail vedený u vašeho užívatelského účtu bude zaslána notifikace s odkazem, kde bude možné požadovaný export stáhnout ve formátu *.csv. |                                                 |                                                   |                           |  |  |  |  |  |  |  |  |  |
| Stav aktuálních hlášení (tzn., za posledních:<br>– Filtr 🐺<br>Typ hlášení                                                                                                    | 5 let), staženi tiskopisu nebo potvrzeni hlášen | í je dostupné v záložce Přijatá hlášení → Přehled | (doručených hlášení.      |  |  |  |  |  |  |  |  |  |
|                                                                                                    |                                                 |                                                   | <ul> <li></li> </ul>      |  |  |  |  |  |  |  |  |  |
| Ohlašovaný rok                                                                                                    | Evidenční číslo hlášení                         | Cislo dokumentu                                   | Předmět hlášení           |  |  |  |  |  |  |  |  |  |
| ↓<br>Ohlašovatel                                                                                                    | ICO/ID                                          | Název provozovny                                  | Cislo provozovny/VHB      |  |  |  |  |  |  |  |  |  |
| Oprávnění OZO                                                                                                    | Datum přijetí od                                | Datum přijetí do                                  | Datum přijetí (systém) od |  |  |  |  |  |  |  |  |  |
|                                                                                                    |                                                 | <b></b>                                           | <b></b>                   |  |  |  |  |  |  |  |  |  |
| Datum přijetí (systém) do                                                                                                    |                                                 |                                                   |                           |  |  |  |  |  |  |  |  |  |
| Ħ                                                                                                    |                                                 |                                                   |                           |  |  |  |  |  |  |  |  |  |

Jak je zřejmé z předchozího snímku, "Export historických hlášení" není klasickým přehledem, nemá zobrazené žádné záznamy. Je zobrazen pouze filtr, který je rozdělen na základní a rozšířený.

Pro získání údajů zadejte do filtru požadovaná filtrační kritéria a stiskněte tlačítko "Exportovat

| metadata | hlášení" |
|----------|----------|

a potvrďte export metadat hlášení tlačítkem

| ~ | Odeslání požadavku na export                                                     | Předmět hla  |
|---|----------------------------------------------------------------------------------|--------------|
|   | Opravdu chcete odeslat požadavek na export metadat hlášení dle zvoleného filtru? | Číslo provo: |
|   | Ne Ano                                                                           | Datum přije  |
|   |                                                                                  |              |

Po potvrzení je zobrazena informace o vytvoření požadavku na hlášení.

| metadat byl vytvoren pod identifika | átorem 87716a91-d877-4b54-94c8-09bf16c4583a |
|-------------------------------------|---------------------------------------------|
|                                     |                                             |
|                                     | ок                                          |
|                                     |                                             |

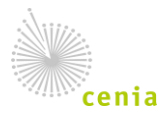

Česká informační agentura životního prostředí Moskevská 1523/63 101 00 Praha 10 provozovatel ISPOP • www.cenia.cz

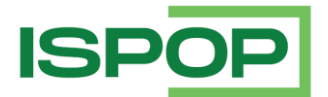

Po zpracování požadavku ověřovatel/recenzent <u>obdrží e-mailovou notifikaci obsahující URL odkaz</u>, ze které je možné výsledek vyhledání stáhnout ve formátu \*.xlsx. V případě, že při zpracování dojde k chybě, obdržíte notifikaci o neúspěšném zpracování. V takovém případě je nutné požadavek opakovat.

#### Pozn.:

Maximální počet vybraných záznamů je 10000 (stažení exportu pro více záznamů nebude úspěšné). Doporučujeme proto použití minimálně dvou filtračních kritérií – např. Datum přijetí od a Typ formuláře.

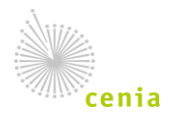

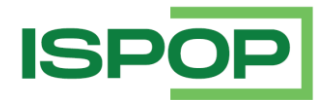

## 3. Práce s detailem hlášení

Zobrazit detail hlášení je možné jak v záložce "Přehled hlášení", tak i v záložce "Ověření hlášení". Obsahem se neliší – nicméně v Ověření hlášení jsou další komponenty vztahující se k ověření hlášení – viz kapitola 4.

| Zázr | amy |                  |                  |                           |                   |                                                           | <b>1</b>                                |
|------|-----|------------------|------------------|---------------------------|-------------------|-----------------------------------------------------------|-----------------------------------------|
| Akce |     | Тур 😄            | Ohlašovaný rok 😄 | Evidenčni číslo hlášeni 😄 | Čislo dokumentu 😄 | Předmět hlášení 🌐                                         | Ohlašovatel 👙                           |
|      | Ö   | F_OVZ_SPE        | 2021             | 1668866                   | ISPOP_1775713     | 2021 / 00020699 / 721980053 / Z / -                       | Český hydrometeorologický ústav         |
|      | Ö   | F_ODP_ZARIZENI   | 2022             | 1668867                   | ISPOP_1775714     | 2022 / 46883851 / 14_1 / CZK00011 / - / 02. 01. 2022      | TRADEKA s.r.o.                          |
|      | Ö   | F_VOD_ODBER_PODZ | 2021             | 1668868                   | ISPOP_1775715     | 2021 / 25313045 / 520504                                  | Zámoravi, a.s.                          |
|      | Ö   | F_VOD_ODBER_PODZ | 2021             | 1668869                   | ISPOP_1775716     | 2021 / 49284541 / 410535                                  | FARMA ROUDNICE, spol. s r.o.            |
|      | Ö   | F_VOD_PV         | 2021             | 1668878                   | ISPOP_1775726     | 2021 / 49284541 / studna S1, S2_Farma Roudnice / Roudnice | FARMA ROUDNICE, spol. s r.o.            |
|      | Ö   | F_ODP_PROD       | 2020             | 1668885                   | ISPOP_1775733     | 2020 / 26034328 / 588491 / 1005935858 / - / -             | DUO TRANS CZ, s.r.o.                    |
|      | Ø   | F_ODP_ZARIZENI   | 2022             | 1668888                   | ISPOP_1775736     | 2022 / 24715964 / 14_2 / CZM01105 / - / 03. 01. 2022      | Veolia Vedlejši produkty ČR, s.r.o.     |
|      | Ö   | F_ODP_ZARIZENI   | 2022             | 1668891                   | ISPOP_1775739     | 2022 / 03805158 / 14_1 / CZH00912 / - / 03. 01. 2022      | Biosektor s.r.o.                        |
|      | Ö   | F_ODP_PROD       | 2020             | 1668887                   | ISPOP_1775735     | 2020 / 26034328 / 547999 / 1008419966 / - / -             | DUO TRANS CZ, s.r.o.                    |
| Ľ    | Ö   | F_VOD_PV         | 2021             | 1668889                   | ISPOP_1775737     | 2021 / 49789228 / Bečov - vrty / Bečov nad Teplou         | Vodárny a kanalizace Karlovy Vary, a.s. |
| <    |     |                  |                  |                           |                   |                                                           | >                                       |
|      |     |                  | ~~               | < Strana 1                | ~                 | Záznamů 10 V Zobrazeno 1–10 z 126434                      |                                         |

Pro zjednodušení vyhledávání konkrétního hlášení můžete pomocí filtru omezit přehled na základě volby kritérií jako např. Typ hlášení, IČO/ID, Číslo provozovny/VHB atd. a potvrzení stisknutím tlačítka

|       | De      |         | ~        | Džiotá blážení   | Oučření blážen    | což       | n               | _      |                 |            |                    |                        |                 |
|-------|---------|---------|----------|------------------|-------------------|-----------|-----------------|--------|-----------------|------------|--------------------|------------------------|-----------------|
|       | PC      | 90      |          | Prijata hlaseni  | Overeni hlasen    | CRZ       | P               |        |                 |            |                    |                        | overov.tes      |
| Ov    | éřen    | í hlá   | šeni     |                  |                   |           |                 |        |                 |            |                    |                        |                 |
| ✓ Fi  | tr 🐺    | -       |          |                  |                   |           |                 |        |                 |            |                    |                        |                 |
| Typ h | ášení   |         |          |                  |                   |           |                 |        |                 |            |                    |                        |                 |
|       |         |         |          |                  |                   |           |                 |        |                 |            |                    |                        |                 |
| Ohlaš | ovaný   | rok     |          |                  | Evidenčni čísl    | o hlášení |                 |        | Cislo dokumer   | ntu        |                    | Předmět hlášení        |                 |
|       |         |         |          | ~                |                   |           |                 |        |                 |            |                    |                        |                 |
| Ohlaš | ovate   | el .    |          |                  | ICO/ID            |           |                 |        | Název provozo   | ovny       |                    | Cislo provozovny/VH    | łВ              |
|       |         |         |          |                  |                   |           |                 |        |                 |            |                    |                        |                 |
| Opráv | nění (  | ozo     |          |                  | Datum přijetí     | bd        |                 |        | Datum přijetí o | do         |                    | Datum přijetí (systé   | m) od           |
|       |         |         |          |                  | 1. 1. 2024        |           |                 | m      |                 |            | m                  |                        |                 |
| Datur | n přije | eti (sy | stém) do |                  |                   |           |                 |        |                 |            |                    |                        |                 |
|       |         |         |          | <u></u>          |                   |           |                 |        |                 |            |                    |                        |                 |
| _     |         |         |          |                  |                   |           |                 |        |                 |            |                    |                        |                 |
|       |         |         |          |                  |                   |           |                 |        |                 |            |                    |                        | 2               |
|       |         |         |          |                  |                   |           |                 |        |                 |            |                    |                        |                 |
| Zázn  | amy     |         |          |                  |                   |           |                 |        |                 |            |                    |                        | I 1             |
|       |         |         |          |                  | « <               | Strana    | 1 ~ >           | · »    | Záznamů         | 5 ~        | Zobrazeno 1-5 z 37 |                        |                 |
| _     |         |         |          |                  | _                 | _         | _               |        | _               | _          |                    |                        |                 |
| Akce  |         | P.      | Тур 🕀    | Ohlašovaný rok 🍵 | Evidenční číslo i | nlášení 🌩 | Cislo dokumentu | Datu   | n přijetí 🔶     | Typ podání | Stav dokumentu     | Datum přijetí (systém) | Stav hlášení    |
|       | O<br>w  |         | F_VOD_38 | 2023             | 2098648           |           | ISPOP_2210487   | 13.02  | .2024 14:06:23  | Dopinêné   | Ceká na vyřizení   | 13.02.2024 14:06:23    | Přiděleno ověřo |
|       | C)      | -       | F_VOD_38 | 2023             | 20/8354           |           | ISPOP_2190039   | 01.02  | .2024 1/:01:09  | Radne      | Čeka na vyrizení   | 01.02.2024 17:01:09    | Prideleno overo |
|       | 0       | -       | F_VOD_38 | 2023             | 20/5/45           |           | ISPOP_218/411   | 31.01. | 2024 14:37:50   | Kadne      | Čeké po udřizení   | 31.01.2024 14:37:50    | Prideleno overo |
|       | Q       |         | F_VOD_58 | 2025             | 2072568           |           | ISPOP_2184218   | 50.01  | .2024 10:46:16  | Radhe      | Ceka na vyrizeni   | 50.01.2024 16:46:17    | Prideleno overo |

## 3.1.1. Export záznamů

Z přehledu je možné si vyexportovat přehled zobrazených záznamů stisknutím tlačítka:

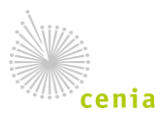

₫

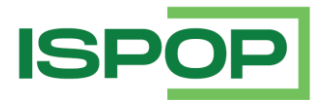

#### 3.1.2. Označení hlášení

Ovládání přehledu pro ověřování hlášení je stejné jako v přehledu hlášení. Je zde pouze navíc sloupec s "P" = Příznak, který lze měnit u konkrétního hlášení pravým klikem myši na "vlaječku" a možnosti změnit barvu vlaječky podle vybraného příznaku:

|          |           | ,          |                |                             |                   |       |           |                    |          |         |          |          | 1. 1. 2021   |        |        |          |           |           |
|----------|-----------|------------|----------------|-----------------------------|-------------------|-------|-----------|--------------------|----------|---------|----------|----------|--------------|--------|--------|----------|-----------|-----------|
| Datum př | ijeti (sy | stém) do   | i              |                             |                   | 7     | Změr      | na přizr           | naku h   | lášer   | ní       |          |              |        |        |          | 4         |           |
|          |           |            |                |                             |                   |       | Nepře     | ečteno             |          |         |          |          |              |        |        | × ~      |           |           |
| Záznam   | y         | <u> </u>   |                |                             |                   | L     | Ho<br>Pře | tovo 🏴<br>ečteno 🎁 |          |         |          |          |              |        |        |          |           |           |
| Akce     | Р.        | Тур ≑      | Ohlašovaný rok | 🖕 Evidenční číslo hlášení 🖕 | Čislo dokumentu 🍵 | Předn | ✓ Ne      | přečteno           | 1.       |         |          |          |              |        |        |          | ovozov    | /ny/mista |
| 0<br>∢   | 1         | F_ODP_PROD | 2020           | 1479399                     | ISPOP_1580803     | 2020  | / 00164   | 801/500            | 0224 / 1 | / - / - | Minister | rstvo ži | votniho pros | středi | 001648 | 01 1     |           |           |
|          |           |            |                |                             |                   | ~     | <         | Strana             | 1        | ~       | >        | >>       | Záznamů      | 10     | ~      | Zobrazen | o 1–1 z 1 |           |

Nastavený význam vlaječek je pouze doporučený/přednastavený, je možné si určit vlastní význam. Příznak je možné měnit opakovaně až do doby, než dojde k ověření hlášení. Příznaky jsou viditelné a editovatelné pouze ověřovateli v záložce "Ověření hlášení". Jakmile dojde k ověření hlášení je nastavený příznak systémem odebrán.

| Pro ověření hlášení stiskněte u vybraného hlášení ikonku "Detail" 🛽 🗎 | 1 |  |
|-----------------------------------------------------------------------|---|--|
|-----------------------------------------------------------------------|---|--|

| 0\  | Ověření hlášení |    |          |                  |                        |                       |                     |            |                    |                        |                             |
|-----|-----------------|----|----------|------------------|------------------------|-----------------------|---------------------|------------|--------------------|------------------------|-----------------------------|
| > F | iltr            |    |          |                  |                        |                       |                     |            |                    |                        |                             |
| Záz | nam             | 4  |          |                  |                        |                       |                     |            |                    |                        | r e ¢                       |
|     |                 |    |          |                  | « < Stra               | ana 1 🗸 🔸             | » Záznamů           | 5 ~        | Zobrazeno 1-5 z 37 |                        |                             |
| Ako | e               | P. | Тур 💠    | Ohlašovaný rok 🐡 | Evidenční číslo hlášen | i 🔷 Číslo dokumentu 🖨 | Datum přijetí 🖨     | Typ podání | Stav dokumentu     | Datum přijetí (systém) | Stav hlášení                |
| D   | õ               | 1  | F_VOD_38 | 2023             | 2098648                | ISPOP_2210487         | 13.02.2024 14:06:23 | Doplněné   | Čeká na vyřízení   | 13.02.2024 14:06:23    | Přiděleno ověřovateli (čeká |
| Ľ   | Ö               | 14 | F_VOD_38 | 2023             | 2078354                | ISPOP_2190039         | 01.02.2024 17:01:09 | Řádné      | Čeká na vyřízení   | 01.02.2024 17:01:09    | Přiděleno ověřovateli (čeká |
| Ľ   | Ö               | 10 | F_VOD_38 | 2023             | 2075745                | ISPOP_2187411         | 31.01.2024 14:37:50 | Řádné      | Čeká na vyřízení   | 31.01.2024 14:37:50    | Přiděleno ověřovateli (čeká |
| Ľ   | Ø               | 10 | F_VOD_38 | 2023             | 2072568                | ISPOP_2184218         | 30.01.2024 16:46:16 | Řádné      | Čeká na vyřízení   | 30.01.2024 16:46:17    | Přiděleno ověřovateli (čeká |
| Ľ   | õ               | 1  | F_VOD_38 | 2023             | 2071792                | ISPOP_2183437         | 30.01.2024 13:58:19 | Řádné      | Čeká na vyřizení   | 30.01.2024 13:58:19    | Přiděleno ověřovateli (čeká |
|     | 5               |    |          |                  |                        |                       |                     |            |                    |                        | ۱.                          |
|     | 1               |    |          |                  | « < Stra               | ana 1 🗸 🗸             | » Záznamů           | 5 ~        | Zobrazeno 1–5 z 37 |                        |                             |
|     |                 |    |          |                  |                        |                       |                     |            |                    |                        |                             |

#### 3.1.3. Náhled na přílohy připojené k hlášení

Ve sloupci Akce klikem na ikonu papíru i je možné otevřít "Detail" hlášení, kde jsou uvedeny jednotlivé karty s potřebnými informacemi – detailní informace, zda se jedná hlášení řádné nebo doplněné, informace o ohlašovateli a zpracovateli hlášení, historie hlášení, kontroly, kterými zaslané hlášení prošlo, poznámky a přílohy, které do hlášení zpracovatel připojil.

Konkrétní přílohu si může ověřovatel stáhnout na kartě "Přílohy" klikem na ikonu stažení

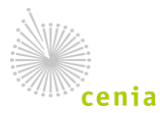

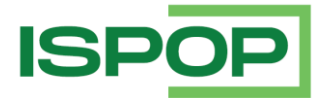

| Detail hlášení                       |                                                           |                                   |                                         |  |  |
|--------------------------------------|-----------------------------------------------------------|-----------------------------------|-----------------------------------------|--|--|
| Základní informace                   |                                                           |                                   |                                         |  |  |
| Typ hlášení                          | Evidenční čislo hlášení                                   | Ĉislo dokumentu                   | Interni identifikátor                   |  |  |
| F_VOD_38                             | 1670397                                                   | ISPOP_1776924                     | 3401960                                 |  |  |
| Předmět hlášení                      | Ohlašovatel                                               | IČO/ID                            | Stav hlášení                            |  |  |
| 2021 / 25702556 / KUKHK-34370/ZP/202 | ČEPS, a.s.                                                | 25702556                          | Přiděleno ověřovateli (čeká na ověření) |  |  |
| Stav dokumentu                       |                                                           |                                   |                                         |  |  |
| Čeká na vyřízení                     |                                                           |                                   |                                         |  |  |
|                                      |                                                           |                                   |                                         |  |  |
| Ověření Detailní informace Řádné     |                                                           | Historie Kontroly Poznámky Příloh | y .                                     |  |  |
| Occurring Weitzlahr mannta           |                                                           |                                   |                                         |  |  |
| Souvisejici dokumenty                |                                                           |                                   |                                         |  |  |
| Akce Náz                             | zev                                                       | Datum vloženi                     | Původ                                   |  |  |
| star for                             | mData.xml                                                 | 06.01.2022 09:49:29               | Originální soubor                       |  |  |
| *                                    |                                                           | 06.01.2022 20:12:01               | Vytvořená XML data                      |  |  |
| La NEZ                               | Z 21.xlsx                                                 | 06.01.2022 20:12:01               | Přiloha                                 |  |  |
|                                      | $\ll$ $\triangleleft$ Strana 1 $\checkmark$ $\rightarrow$ | » Záznamů 10 v Zobrazeno 1-       | 3 z 3                                   |  |  |
| 🛓 Originál 🖾 XML 📑 Tiskopis          | ≯ Potvrzeni                                               |                                   | Zavřít                                  |  |  |

## 3.1.4. Zobrazení hlášení – tiskopis

Ověřovatel si může hlášení zobrazit ve vizuální podobě stiskem na tlačítko "Tiskopis":

| Detail hlášení                        |                         |             |               |             |                                  |          |                       |        |
|---------------------------------------|-------------------------|-------------|---------------|-------------|----------------------------------|----------|-----------------------|--------|
| Základní informace                    |                         |             |               |             |                                  |          |                       |        |
| Typ hlášení                           | Evidenční číslo hlášení |             | Ċislo (       | dokumentu   |                                  |          | Interní identifikátor |        |
| F_VOD_38                              | 1670397                 |             | ISPOP_1776924 |             | 3401960                          |          |                       |        |
| Předmět hlášení                       | Ohlašovatel             |             | IČO/ID        |             | Stav hlášení                     |          |                       |        |
| 2021 / 25702556 / KUKHK-34370/ZP/2021 | ČEPS, a.s.              |             | 25702556      |             | Přiděleno ověřovateli (čeká na o | ověření) |                       |        |
| Stav dokumentu                        |                         |             |               |             |                                  |          |                       |        |
| Čeká na vyřizeni                      |                         |             |               |             |                                  |          |                       |        |
|                                       |                         |             |               |             |                                  |          |                       |        |
| Ověření Detailní informace Řádno      | é/Doplněné Ohlašovatel  | Zpracovatel | Historie      | Kontroly    | Poznámky                         | Přílohy  |                       |        |
| Ověření hlášení                       |                         |             |               |             |                                  |          |                       | Ľ      |
| Akce                                  | Тур                     | Stav        |               |             | Změněno                          |          | Ověřovatel            |        |
| & O C ⊗                               | Bezpoplatkové           | Přiděleno   | ověřovateli   | (čeká na o… | 06.01.2022                       | 20:12:09 | Královéhradecký kraj  |        |
| 🛃 Originál 🔄 XML 🕞 Tiskopis           | Potvrzeni               |             |               |             |                                  |          |                       | Zavřit |

Stáhne se soubor ve formátu PDF, k jeho přečtení je nutné mít v počítači nainstalovaný program Adobe Reader. Jedná se o pouze o vizuální podobu hlášení, které ohlašovatel odeslal do ISPOP.

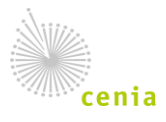

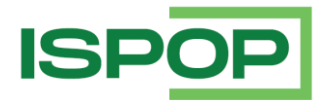

## 4. Ověření hlášení

Ověřovatelé mají k dispozici přehled hlášení k ověření, kde mají k zobrazená hlášení/přiznání automaticky zpracovaná systémem a jsou danému ověřovateli věcně a místně příslušná, tj. hlášení ve stavu "Přiděleno ověřovateli (čeká na ověření)" nebo "Přiděleno správci daně (čeká na ověření)". Přehled hlášení k ověření zobrazíte po výběru v menu "Ověření hlášení" / "Ověření hlášení":

| ISPOP | Vyplnění formuláře | Přijatá hlášení | Ověření hlášení | CRŽP |
|-------|--------------------|-----------------|-----------------|------|
|       |                    |                 | Ověření hlá     | šení |

Ověření hlášení > Filtr Záznamy C E 2 Strana 1 · Strana · Strana · St 13.02.2024 14:06:23 Doplněné Čeká na vyřízení 13.02.2024 14:06:23 D õ VOD\_38 2023 2098648 ISPOP\_2210487 Přiděleno ověřovateli (čeká Ľ Ö F VOD 38 2023 2078354 ISPOP 2190039 01.02.2024 17:01:09 Řádné Čeká na vyřízení 01.02.2024 17:01:09 Přiděleno ověřovateli (čeka F\_VOD\_38 2023 31.01.2024 14:37:50 Řádné Čeká na vyřízení 31.01.2024 14:37:50 D Ö 2075745 ISPOP\_2187411 Přiděleno ověřovateli (čeká 0 F\_VOD\_38 2023 2072568 ISPOP 2184218 30.01.2024 16:46:16 Řádné Čeká na vyřízení 30.01.2024 16:46:17 Přiděleno ověřovateli (čeká F\_VOD\_38 2023 Ľ õ 2071792 ISPOP\_2183437 30.01.2024 13:58:19 Řádné Čeká na vyřízení 30.01.2024 13:58:19 Přiděleno ověřovateli (čeká Þ

Pro ověření hlášení stiskněte v tabulce "Záznamy" u vybraného hlášení ikonku "Detail" 🗋 .

# 4.1. Ověření nepoplatkových hlášení

Po kliknutí na "Detail" D ve sloupci "Akce" v přehledu hlášení k ověření se zobrazí dialog s informacemi z hlášení a akčními tlačítky pro zpracování nepoplatkového hlášení.

| Detail hlášení             |                            |                                    |                        |                                  |  |
|----------------------------|----------------------------|------------------------------------|------------------------|----------------------------------|--|
| Základní informace         |                            |                                    |                        |                                  |  |
| Typ hlášení                | Evidenční číslo hlášení    | Čislo dokumentu                    | Interni identifikator  | Předmět hlášení                  |  |
| F_VOD_38                   | 1688250                    | ISPOP_1787075                      | 3423939                | 2021 / 17877075 / KUKHK-8715/ZP/ |  |
| Ohlašovatel                | IČO/ID                     | Stav hlášeni                       | Stav dokumentu         |                                  |  |
| OUnipetrol s.r.o.          | 17877075                   | Přiděleno ověřovateli (čeká na ově | Čeká na vyřízení       |                                  |  |
| Ověření Detailní informace | Řádné/Dopiněné Ohlašovatel | Zpracovatel Historie Kontroly Po   | známky Přílohy         |                                  |  |
| Ověření hlášení            |                            |                                    |                        |                                  |  |
| Akce                       | Тур                        | Stav                               | Změněno                | Ověřovatel                       |  |
| 000                        | Bezpoplatkové              | Přiděleno ověřovateli (čeká na ově | eř 21.01.2022 09:30:07 | Královéhradecký kraj             |  |
| 🛓 Original 🔯 XML 🖻 Ti      | skopis 🥕 Potvrzeni         |                                    |                        | Zavřit                           |  |

Akce pro nepoplatková hlášení jsou uvedeny v následující tabulce:

| Akce            | Popis                                                      | Výsledný stav hlášení |
|-----------------|------------------------------------------------------------|-----------------------|
| Provést ověření | Zobrazí dialog pro zapsání poznámky k rozhodnutí o ověření | Ověřeno               |

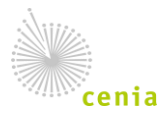

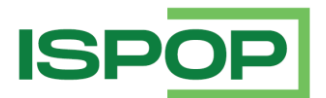

| Akce                           | Popis                                                                                                    | Výsledný stav hlášení                      |
|--------------------------------|----------------------------------------------------------------------------------------------------|--------------------------------------------|
| O<br>Vrácení k doplnění        | Zobrazí dialog pro zapsání poznámky k rozhodnutí o vrácení<br>k doplnění. Po provedení akce je ohlašovateli odeslána zpráva<br>na kontaktní e-mail s požadavkem na doplnění hlášení a<br>s textem vložené poznámky. | K doplnění/doplněno                        |
| Odložení                       | Zobrazí dialog pro zapsání poznámky v případě, kdy ověřovatel<br>odloží podané hlášení. Slouží pro případ, kdy je legislativně<br>přípustné se podaným hlášením nezabývat.                                          | Odloženo                                   |
| Postoupit pro<br>nepříslušnost | Zobrazí dialog pro zadání poznámky a výběr příslušného<br>ověřovatele pro případ, kdy ověřovatel zjistí, že mu podané<br>hlášení určené k ověření nepřísluší. (§ 12 zákona č. 500/2004<br>Sb., správní řád).        | Přiděleno ověřovateli (čeká<br>na ověření) |

- U každé akce je možné zapsat poznámku a potvrdit příslušným tlačítkem.
- Poznámka včetně změny stavu hlášení je odeslána na e-mail zpracovatele hlášení a také ji může nalézt u konkrétního hlášení na kartě "Historie".

## 4.2. Ověření poplatkových přiznání podle daňového řádu

Poplatková přiznání jsou podáním ve smyslu § 70 až 73 zákona č. 280/2009 Sb., daňový řád.

Po kliknutí na akci "Detail" 🗀 u poplatkového přiznání podle daňového řádu (poplatková přiznání podle daňového řádu jsou uvedena v Příloze) přehledu k ověření se zobrazí dialog s informacemi z hlášení a akčními tlačítky pro zpracování poplatkového hlášení podle daňového řádu.

| Typ hlášení                                               | Evidenční číslo hlášení              | Ċislo dokumentu                                | Interní identifikátor                    |
|-----------------------------------------------------------|--------------------------------------|------------------------------------------------|------------------------------------------|
| F_OVZ_POPL                                                | 1664772                              | ISPOP_1771453                                  | 3390943                                  |
| ředmět hlášení                                            | Ohlašovatel                          | IČO/ID                                         | Stav hlášení                             |
| 2021 / 62061003 / 744100241 / S                           | Zemědělské družstvo Vrahovice        | 46991735                                       | Přiděleno správci daně (čeká na ověření) |
| tav dokumentu                                             |                                      |                                                |                                          |
| Čeká na vyřízení                                          |                                      |                                                |                                          |
|                                                           |                                      |                                                |                                          |
|                                                           |                                      |                                                |                                          |
| Ověření Detailní informace Řác                            | iné/Dopinēné Ohlašovatel Zpracovatel | Historie Kontroly Poznámky Při                 | lohy                                     |
| Ověření Detailní informace Řác<br>Dvěření hlášení         | né/Dopiněné Ohlašovatel Zpracovatel  | Historie Kontroly Poznámky Při                 | lohy                                     |
| Ověření Detailní informace Řác<br>Vvěření hlášení<br>Akce | né/Dopiněné Ohlašovatel Zpracovatel  | Historie Kontroly Poznámky Při<br>Stav Změněno | lohy<br>Ověřovatel                       |

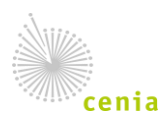

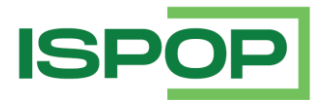

Akce pro poplatková hlášení jsou uvedeny v následující tabulce:

| Akce                                           | Popis                                                                                                    | Výsledný stav<br>hlášení                     | Zobrazení<br>v záložce<br>Ověření<br>hlášení |
|------------------------------------------------|----------------------------------------------------------------------------------------------------|----------------------------------------------|----------------------------------------------|
| O<br>Vady podání (§ 74<br>DŘ)                  | Správce daně vrátí hlášení ohlašovateli k opravě údajů –<br>podle § 74 zákona 280/2009 Sb.                                                                       | Vady podání §<br>74                          | ne                                           |
| Zahájit daňové řízení<br>(§ 91)                | Správce daně zjistí, že přiznání má potřebné legislativou<br>požadované náležitosti – označí přiznání tímto stavem.<br>(§ 91 zákona č. 280/2009 Sb., daňový řád) | Probíhá řízení<br>(DŘ)                       | ano                                          |
| Postup při správě<br>daní (§ 78–90 DŘ)         | Správce daně má možnost zaznamenat postup při správě<br>daní podle § 78–90 daňového řádu (vysvětlení, vyhledávací<br>činnost, místní šetření, daňová kontrola).  | Postup při<br>správě daní (§<br>78–90 DŘ)    | ano                                          |
| Zastavit daňové řízení<br>(§ 106 DŘ)           | Správce daně zastaví daňové řízení a označí tímto podané<br>přiznání.<br>(§ 106 zákona č. 280/2009 Sb., daňový řád)                                              | Daňové řízení<br>zastaveno                   | ne                                           |
| Rozhodnutí o<br>stanovení daně (§ 147<br>DŘ)   | Správce daně vydá rozhodnutí podle § 147 daňového řádu.                                                                                                    | Rozhodnutí o<br>stanovení daně<br>(§ 147 DŘ) | ne                                           |
| Nahrazení<br>opravným/dodatečný<br>m přiznáním | Správce daně shledá opravné nebo dodatečné podání<br>v pořádku.                                                                                                  | Nahrazení<br>opravným/dodat<br>ečným podáním | ne                                           |

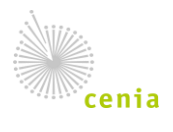

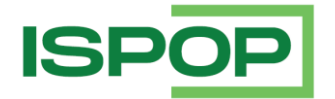

| Akce            | Popis                                                                                                    | Výsledný stav<br>hlášení                      | Zobrazení<br>v záložce<br>Ověření<br>hlášení |
|-----------------|----------------------------------------------------------------------------------------------------|-----------------------------------------------|----------------------------------------------|
| Předat přiznání | <ul> <li>Zobrazí dialog pro zadání poznámky, výběr důvodu předání a výběr příslušného správce daně. K předání přiznání jinému správci daně dochází ze tří důvodů:</li> <li>a) Postoupení přiznání pro nepříslušnost – jedná se o nejčastější důvod předání, kdy je přiznání omylem přiděleno věcně nebo místně nepříslušnému správci daně (§ 75 zákona 280/2009 Sb., Daňový řád);</li> <li>b) <u>Atrakce přiznání</u> – jde o situaci, kdy Ministerstvo životního prostředí jako nadřízený správce daně převezme přiznání k ověření za účelem, definovaném v § 19 odst. 1: <ul> <li>i. k ověření přiznání jsou potřebné mimořádné odborné znalosti,</li> <li>ii. za účelem zjednání nápravy v rámci ochrany před nečinností podřízeného správce daně,</li> <li>iii. rozhodnutí ve věci bude mít zásadní dopad i do řízení s jinými daňovými subjekty.</li> </ul> </li> <li>Delegace přiznání – na žádost příslušného správce daně nebo daňového subjektu (ohlašovatele) může nadřízený správce daně (MŽP) rozhodnout o delegaci přiznání na jiného správce daně podle § 18 zákona č. 280/2009 Sb., Daňový řád. K delegaci přiznání dochází převážně z důvodu vyloučení úřední osoby z podjatosti - § 77 zákona 280/2009 Sb., Daňový řád.</li> </ul> | Přiděleno<br>ověřovateli (čeká<br>na ověření) | ne                                           |

- U každé akce je možné zapsat poznámku, případně přílohu a potvrdit akci příslušným tlačítkem.
- Poznámka včetně změny stavu hlášení je odeslána na e-mail zpracovatele hlášení a také ji může nalézt u konkrétního hlášení na kartě "Historie".

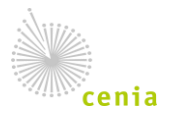

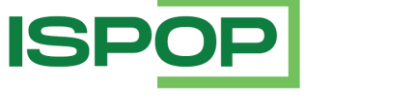

## 5. Vrácení hlášení k ověření ze strany provozovatele systému

V případě, že Ověřovatel požaduje změnu stavu hlášení z konečného stavu:

- Poplatkové hlášení/přiznání: Vydán zálohový/poplatkový výměr, Vydáno stanovisko, Správní řízení zastaveno, Daňové řízení zastaveno § 106, Vydán platební výměr § 147,
- nepoplatkové hlášení: Ověřeno, Odloženo, K doplnění/Doplněno,

požádá o změnu prostřednictvím písemné podpory (https://podpora.cenia.cz/) přes tlačítko "Zaslat dotaz" na <u>www.ispop.cz</u>.

#### Pozn.:

Do písemné žádosti o vrácení hlášení k ověření uvádějte následující identifikační údaje:

- evidenční číslo hlášení a číslo dokumentu,
- IČO a název subjektu, za který bylo hlášení podáno,
- popis akce, kterou chcete provést,
- své jméno a příjmení a příslušný orgán státní správy.

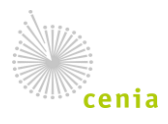

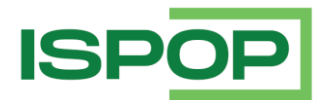

## 6. Příloha

• Formuláře nepoplatkových hlášení

| Agenda  | Identifikace formuláře | Název hlášení                                                                                                    | Příloha předpisu                                                                               |
|---------|------------------------|----------------------------------------------------------------------------------------------------|------------------------------------------------------------------------------------------------|
| Voda    | F_VOD_38               | Základní údaje předávané znečišťovatelem<br>vodoprávnímu úřadu, správci povodí a<br>pověřenému odbornému subjektu                                                                                                    | § 38 odst. 6 zákona č.<br>254/2001 Sb.                                                         |
|         | F_VOD_HAV              | Havarijní plán                                                                                                    | § 39, odst. 2, písm. a); § 5<br>vyhl. č. 450/2005                                              |
|         | F_VOD_AKU              | Vzdouvání nebo akumulace povrchové<br>vody                                                                                                    | § 10 vyhl. č. 431/2001 Sb<br>příloha č. 4                                                      |
|         | F_VOD_ODBER_PODZ       | Odběr podzemní vody                                                                                                    | § 10 vyhl. č. 431/2001 Sb<br>příloha č. 1                                                      |
|         | F_VOD_ODBER_POVR       | Odběr povrchové vody                                                                                                    | § 10 vyhl. č. 431/2001 Sb<br>příloha č. 2                                                      |
|         | F_VOD_VYPOUSTENI       | Vypouštěné vody                                                                                                    | § 10 vyhl. č. 431/2001 Sb<br>příloha č. 3                                                      |
| Ovzduší | F_OVZ_PO               | Zpráva o halonech, systémech požární<br>ochrany a hasicích přístrojích s halony                                                                                                    | § 11 odst. 2 zákona č.<br>73/2012 Sb. Příloha č. 2 k<br>vyhlášce č. 257/2012 Sb.               |
|         | F_OVZ_RL               | Zpráva o množství fluorovaných<br>skleníkových plynů (získání nebo předání z<br>nebo do jiného členského státu EU,<br>zneškodnění) a regulovaných látek<br>(znovuzískání, recyklace, regenerace a<br>zneškodnění)                                                                                     | § 11 odst. 1 zákona č.<br>73/2012 Sb. Příloha č. 3 k<br>vyhlášce č. 257/2012 Sb.               |
|         | F_OVZ_SPE              | Ohlášení souhrnné provozní evidence                                                                                                    | § 17 odst. 3 písm. c)<br>zákona č. 201/2012 Sb.<br>Příloha č. 11 vyhlášky<br>č.415/2012 Sb.    |
|         | F_OVZ_KTSP             | Hlášení o kontrole technického stavu a<br>provozu spalovacího stacionárního zdroje<br>na pevná paliva o celkovém jmenovitém<br>tepelném příkonu 10-300 kW včetně,<br>sloužícího jako zdroj tepla pro teplovodní<br>soustavu ústředního vytápění podle § 17<br>odst. 1 písm. h) zákona č. 201/2012 Sb. | § 17 odst. 1 písm. h)<br>zákona č. 201/2012 Sb.<br>Příloha č. 18 k vyhlášce č.<br>415/2012 Sb. |
| Odpady  | F_ODP_PROD             | Hlášení o produkci a nakládání s odpady za<br>rok                                                                                                    | § 21 a § 22 vyhl. č.<br>383/2001 Sb příloha č.<br>20                                           |
|         | F_ODP_PROD_AV          | Hlášení o sběru a zpracování autovraků,<br>jejich částí, o produkci a nakládání s<br>odpady                                                                                                    | § 5 vyhl. č. 352/2008 Sb<br>příloha č. 4                                                       |
|         | F_ODP_PROD_EL          | Hlášení o zpracování, využívání a<br>odstraňování elektroodpadů vč. Hlášení o<br>produkci a nakládání s odpady                                                                                                    | § 11 vyhl. č. 352/2005 Sb<br>příloha č. 8                                                      |
|         | F_ODP_OZD              | Obchodník, zprostředkovatel, dopravce odpadů                                                                                                    | Příloha č. 16 k vyhlášce č.<br>273/2021 Sb.                                                    |

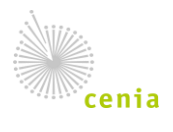

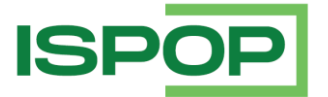

| Agenda | Identifikace formuláře  | Název hlášení                                                                                                    | Příloha předpisu                                                                                            |
|--------|-------------------------|----------------------------------------------------------------------------------------------------|----------------------------------------------------------------------------------------------------|
|        | F_ODPRZ_EL              | Roční zpráva o plnění povinnosti zpětného<br>odběru elektrozařízení a odděleného<br>sběru elektroodpadů                                                               | § 6 vyhl. č. 352/2005 Sb<br>příloha č. 4                                                                    |
|        | F_ODPRZ_BAT             | Roční zpráva o plnění povinností zpětného<br>odběru a odděleného sběru baterií a<br>akumulátorů                                                                       | Příloha č. 3 vyhlášky č.<br>170/2010 Sb.                                                                    |
|        | F_ODPRZ_PNEU            | Roční zpráva o plnění povinnosti zpětného<br>odběru pneumatik                                                                                                    | vyhl. č. 248/2015 Sb<br>příloha č. 3                                                                        |
|        | F_ODPRZ_SUP             | Roční zpráva od provozovatele<br>kolektivního systému pro vybrané plastové<br>výrobky                                                                                 | vyhl. č. 47/2023 k zákonu<br>– příloha č. 3, tabulky č. 1,<br>2, 3A, 3B, 3C, 4, 5, 6.                       |
|        | F_ODP_PCB               | Evidenční list pro inventarizaci zařízení a<br>látek (s PCB)                                                                                                    | Příloha č. 2 vyhlášky<br>č. 384/2001 Sb.                                                                    |
|        | F_ODP_ZARIZENI          | Hlášení údajů o zařízení ke sběru a výkupu,<br>využívání a odstraňování odpadů, zařízení<br>podle § 14 odst. 2 zákona a malých<br>zařízení podle § 33b odst. 1 zákona | Příloha č. 22 k vyhlášce<br>č. 383/2001 Sb.                                                                 |
|        | F_ODP_ZARIZENI_541_2020 | Formulář pro hlášení údajů o zařízení pro<br>nakládání s odpady a údajů o zahájení,<br>ukončení, přerušení nebo obnovení<br>provozu zařízení                          | Příloha č. 15 - § 28, odst.<br>1, vyhlášky 273/2021 Sb.                                                     |
|        | F_ODP_KOMPOST           | Hlášení o množství zpracovaných<br>rostlinných zbytků                                                                                                    | příloha č. 35 vyhlášky č.<br>273/2021 Sb.                                                                   |
|        | F_ODP_SUP               | Ohlašování množství vybraných plastových<br>výrobků uvedených na trh výrobcem                                                                                         | vyhl. č. 47/2023 Sb<br>příloha č. 1, tabulka č. 1 a<br>2                                                    |
|        | F_ODP_SUPLOV            | Ohlašování množství lovných zařízení<br>obsahujících plast uvedených na trh /<br>zpětně odebraných ve formě odpadu<br>výrobcem                                        | vyhl. č. 47/2023 Sb<br>příloha č. 1, tabulka č. 1 a<br>3                                                    |
| IRZ    | F_IRZ                   | Údaje požadované pro ohlašování do<br>integrovaného registru znečišťovaní                                                                                             | Příloha č. 3 k nařízení<br>vlády č. 145/2008 Sb.                                                            |
| Obaly  | F_OBL_RV                | Hlášení o rozsahu a způsobu vedení<br>evidence obalů a ohlašování údajů z této<br>evidence                                                                            | Zákon č. 545/2020 Sb.<br>kterým se mění zákon č.<br>477/2001 Sb., o obalech; §<br>4 vyhlášky č. 30/2021 Sb. |
|        | F_OBL_AOS               | Hlášení o rozsahu a způsobu vedení<br>evidence obalů a ohlašování údajů z této<br>evidence – autorizovaná obalová<br>společnost                                       | Zákon č. 545/2020 Sb.<br>kterým se mění zákon č.<br>477/2001 Sb., o obalech; §<br>4 vyhlášky č. 30/2021 Sb. |

#### • Formuláře poplatkových přiznání podle daňového řádu

| Agenda | Identifikace formuláře | Název hlášení                                                         | Příloha předpisu                          |
|--------|------------------------|-----------------------------------------------------------------------|-------------------------------------------|
| Voda   | F_VOD_OV               | Poplatkové přiznání za vypouštění odpadních<br>vod do vod povrchových | § 89o zákona č. 254/2001<br>Sb., o vodách |
|        | F_VOD_PV               |                                                                       |                                           |

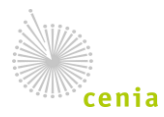

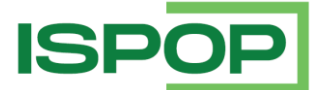

| Agenda  | Identifikace formuláře | Název hlášení                                             | Příloha předpisu                          |
|---------|------------------------|-----------------------------------------------------------|-------------------------------------------|
|         |                        | Poplatkové přiznání za odebrané množství<br>podzemní vody | § 88j zákona č. 254/2001<br>Sb., o vodách |
| Ovzduší | F_OVZ_POPL             | Poplatkové přiznání za zdroje znečišťování<br>ovzduší     | § 15, odst. 8 zákona<br>č. 201/2012 Sb.   |
| Odpady  | F_ODP_VYUCT            | Vyúčtování poplatku za ukládání odpadů na<br>skládku      | § 113 zákona č. 541/2020<br>Sb.           |

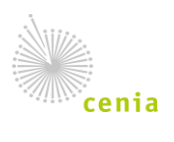